## Step Action Go to the Oracle R12 Home Page URL below in any web browser: 1. https://r12.oci.nashville.org/OA HTML/AppsLocalLogin.jsp Click Tax Customer Registration link 2. **User Name** Password Log In Cancel Login Assistance Tax Customer Registration Accessibility None $\mathbf{\sim}$ Language English $\mathbf{\sim}$

## How to Register a Metro Customer Account to Create/Pay Taxes Online:

| Step | Action                                                                                                    |                                                                               |  |  |  |
|------|----------------------------------------------------------------------------------------------------|-------------------------------------------------------------------------------|--|--|--|
| 3.   | Enter the following information on the Access Request screen:                                                                                                    |                                                                               |  |  |  |
|      | <ul> <li>Metro assigned Account Number in the Value field</li> <li>Email Address in the Email Address field</li> <li>Email Address in the Re-enter Email Address field</li> </ul> |                                                                               |  |  |  |
|      | Access Request: Selec                                                                                                    | t Organization                                                                |  |  |  |
|      | Please enter the details of the cust<br>* Indicates required field                                                                                                    | tomer that you would like to request access to                                |  |  |  |
|      | Identify Using                                                                                                    | Customer Number                                                               |  |  |  |
|      | * Value                                                                                                    | 1                                                                             |  |  |  |
|      | * Email Address                                                                                                    | test@gmail.com                                                                |  |  |  |
|      |                                                                                                    | (Example: first.last@domain.com)                                              |  |  |  |
|      | * Re-enter Email Address                                                                                                    | test@gmail.com                                                                |  |  |  |
| 4.   | Click the NEXT button. Access Request: Select Org Please enter the details of the customer th # Indicates required field Identify Using Custom * Value 1                          | Tanization Cancel Step 1 of 6 Next<br>nat you would like to request access to |  |  |  |
|      | * Empil Address                                                                                                    | mail.com                                                                      |  |  |  |
|      | Email Address test@g                                                                                                    | e: first.last@domain.com)                                                     |  |  |  |
|      | * Re-enter Email Address test@g                                                                                                    | gmail.com                                                                     |  |  |  |

| Step | Action                                                                                                    |                            |                     |                    |                                                                   |                 |              |                          |                 |
|------|----------------------------------------------------------------------------------------------------|----------------------------|---------------------|--------------------|-------------------------------------------------------------------|-----------------|--------------|--------------------------|-----------------|
| 5.   | <ul> <li>Check the square box next to Select All Locations box (see red arrow).</li> <li>Note: If customer has more than one location displayed on this screen and only wants access to one location then click the circle radio button next to location (see blue arrow) they are registering for instead of "Select All Locations".</li> </ul> |                            |                     |                    |                                                                   |                 |              |                          |                 |
|      | Access Request: Select Location                                                                                                    |                            |                     |                    |                                                                   | ance <u>l</u> I | Bac <u>k</u> | Step 3 of 6              | ) Ne <u>x</u> t |
|      | Select All Locations                                                                                                    |                            |                     |                    |                                                                   |                 |              |                          |                 |
|      | Organizatio                                                                                                    | n 🛆 Customer N             | ame Custon<br>Numbe | e Customer Address |                                                                   |                 |              |                          |                 |
|      | METRO_GG Metro Registration 1<br>Test 1                                                                                                    |                            |                     |                    | 123 Main Street, Nashville, Davidson, TN,<br>37210, United States |                 |              |                          |                 |
| 6.   | Click NEXT.                                                                                                    | uest: Select L             | ocation             |                    | Cance                                                             | l Bac <u>k</u>  | Step 3       | 8 of 6 <b>Ne<u>x</u></b> | t               |
|      | Select All Locations                                                                                                    |                            |                     |                    |                                                                   |                 |              |                          |                 |
|      | Organization 🛆                                                                                                    | Customer Name              | Customer<br>Number  | Addre              | ess                                                               |                 |              |                          |                 |
|      | METRO_GG                                                                                                    | Metro Registration<br>Test | 1                   | 123 M<br>United    | ain Street, Nashvi<br>States                                      | ille, Davids    | son, TN      | , 37210,                 |                 |

| Step | Action                                                              |  |  |  |  |  |
|------|---------------------------------------------------------------------|--|--|--|--|--|
| 7.   | Enter Contact Information:                                          |  |  |  |  |  |
|      |                                                                     |  |  |  |  |  |
|      | Prefix (Optional)                                                   |  |  |  |  |  |
|      | First Name (Required)                                               |  |  |  |  |  |
|      | Middle Name (Optional)                                              |  |  |  |  |  |
|      | Last Name (Required)                                                |  |  |  |  |  |
|      | Suffix (Optional)                                                   |  |  |  |  |  |
|      | Phone Number (Optional)                                             |  |  |  |  |  |
|      | Password (Required)                                                 |  |  |  |  |  |
|      | Confirm Password (Required)                                         |  |  |  |  |  |
|      |                                                                     |  |  |  |  |  |
|      | Access Request: Enter User Information                              |  |  |  |  |  |
|      |                                                                     |  |  |  |  |  |
|      | Email Address 2232@gmail.com                                        |  |  |  |  |  |
|      | (Example: first.last@domain.com)                                    |  |  |  |  |  |
|      | Prefix V                                                            |  |  |  |  |  |
|      | <sup>®</sup> First Name First                                       |  |  |  |  |  |
|      | Middle Name                                                         |  |  |  |  |  |
|      | Last Name Last                                                      |  |  |  |  |  |
|      | Suffix                                                              |  |  |  |  |  |
|      |                                                                     |  |  |  |  |  |
|      | * Descurred                                                         |  |  |  |  |  |
|      | * Confirm Password                                                  |  |  |  |  |  |
|      | Commin Password                                                     |  |  |  |  |  |
| 8    | Click NEXT                                                          |  |  |  |  |  |
| 0.   |                                                                     |  |  |  |  |  |
|      | Access Pequest: Enter Liser Information                             |  |  |  |  |  |
|      | Access Request. Enter Oser Information Cancel Back Step 5 of 6 Next |  |  |  |  |  |
|      | Email Address test@gmail.com                                        |  |  |  |  |  |
|      | (Example: first.last@domain.com)                                    |  |  |  |  |  |
|      | Prefix                                                              |  |  |  |  |  |
|      | * First Name First                                                  |  |  |  |  |  |
|      | Middle Name Middle                                                  |  |  |  |  |  |
|      | * Last Name Last                                                    |  |  |  |  |  |
|      | Suffix Suffix                                                       |  |  |  |  |  |
|      | Phone Number 1 615 5555555 1                                        |  |  |  |  |  |
|      | Country Code Area Code Number Extension                             |  |  |  |  |  |
|      |                                                                     |  |  |  |  |  |

| Step | Action                                                                                                    |                           |  |  |  |  |
|------|----------------------------------------------------------------------------------------------------|---------------------------|--|--|--|--|
| 9.   | Review all access request information. If there are any issues with the data entered click the                                                                                                    |                           |  |  |  |  |
|      | <b>Back</b> button to correct the information. If you want to cancel the registration <b>click</b> the                                                                                                    |                           |  |  |  |  |
|      | button.                                                                                                    |                           |  |  |  |  |
|      | Access Dermark Deview Access Dermark                                                                                                    |                           |  |  |  |  |
|      | Access Request: Review Access Request Cancel Back Step 6 of 6 Submit                                                                                                    |                           |  |  |  |  |
|      | Please review both your registration information and our Terms and Conditions. Check the box to indicate that you have read and<br>agreed with the terms and conditions prior to submitting your request. |                           |  |  |  |  |
|      | Email Address test@gmail.com                                                                                                    |                           |  |  |  |  |
|      | Prefix                                                                                                    |                           |  |  |  |  |
|      | First Name First                                                                                                    |                           |  |  |  |  |
|      | Middle Name Middle                                                                                                    |                           |  |  |  |  |
|      | Last Name Last                                                                                                    |                           |  |  |  |  |
|      |                                                                                                    |                           |  |  |  |  |
|      | Receive special offers, promotions, and updates by email                                                                                                    |                           |  |  |  |  |
|      |                                                                                                    |                           |  |  |  |  |
|      | Account Number 1                                                                                                    |                           |  |  |  |  |
|      | Name Metro Registration Test                                                                                                    |                           |  |  |  |  |
|      | Location All Locations                                                                                                    |                           |  |  |  |  |
|      | Terms and Agreement                                                                                                    |                           |  |  |  |  |
| 10   | I have read and agree with the Terms and Conditions.                                                                                                    | 1.0.1.41.4                |  |  |  |  |
| 10.  | Click in the square <b>Box</b> to accept terms and conditions and then Click                                                                                                    | the <b>Submit</b> button. |  |  |  |  |
|      | <b>Note:</b> There are not any terms or conditions in the link but the box m                                                                                                    | ust be checked to         |  |  |  |  |
|      | register                                                                                                    |                           |  |  |  |  |
|      |                                                                                                    |                           |  |  |  |  |
|      | Access Request: Review Access Request Cancel Back Step 6 of 6 Submit                                                                                                    |                           |  |  |  |  |
|      | Please review both your registration information and our Terms and Conditions. Check the box to indicate that you have read and agreed with the terms and conditions prior to submitting your request.    |                           |  |  |  |  |
|      | Email Address test@gmail.com                                                                                                    |                           |  |  |  |  |
|      | Prefix                                                                                                    |                           |  |  |  |  |
|      | First Name First                                                                                                    |                           |  |  |  |  |
|      | Middle Name Middle                                                                                                    |                           |  |  |  |  |
|      | Last Name Last                                                                                                    |                           |  |  |  |  |
|      | Suffix Suffix                                                                                                    |                           |  |  |  |  |
|      | Phone Number 1 615 5555555 1                                                                                                    |                           |  |  |  |  |
|      | Customer Details                                                                                                    |                           |  |  |  |  |
|      | Account Number 1                                                                                                    |                           |  |  |  |  |
|      | Name Metro Registration Test Location All Locations                                                                                                    |                           |  |  |  |  |
|      | Terms and Agreement                                                                                                    |                           |  |  |  |  |
|      | Review Terms and Conditions<br>I have read and agree with the Terms and Conditions.                                                                                                    |                           |  |  |  |  |

| Step | Action                                                                                                    |  |  |  |
|------|----------------------------------------------------------------------------------------------------|--|--|--|
| 11.  | Click OK in the pop-up window stating that your registration has been submitted.                                                                                                    |  |  |  |
|      | Note: User will receive an email stating that you can now log into the account. The user name will be the email address and the password will be the password entered during registration. |  |  |  |
|      | Your registration request was submitted successfully. You will receive a notice by email concerning your request.                                                                          |  |  |  |
| 12.  | You have registered for an online account. If you have any questions or issues during this registration process, please contact <b>Collections.Office@nashville.gov</b> .                  |  |  |  |